Per accedere al portale, andare all'indirizzo internet:

Sistema Informatico P Arcidiocesi di Bologna

### https://iscrizionieventi.glauco.it/

ORTALE DIOCESANO

# <u>Bevenuti al Portale Iscrizioni della Diocesi di Bologna, esso ha le finalità di:</u>

- ADERIRE ALLA REALTA' DELLA CHIESA DI BOLOGNA, ESSERE INFORMATI E POTER PARTECIPARE ALLE ATTIVITA' DI EVANGELIZZAZIONE, PASTORALI, EDUCATIVE E CULTURALI DELLA DIOCESI DI BOLOGNA E/O DELLE PARROCCHIE, E/O ZONE PASTORALI, E/O UNITA' PASTORALI;
- Assicurare il rispetto a tutte le attuali normative in materia di PRIVACY e la SICUREZZA nella gestione dei DATI personali degli aderenti;

- Rispondere in maniera globale alle necessità di UNIONE e CONDIVISIONE della nostra Chiesa di Bologna in questo momento di particolari cambiamenti di prassi pastorale e organizzazione sul territorio.

- Accrescere le relazioni di conoscenza, compartecipazione e corresponsabilità tra tutti i membri della Chiesa Cattolica e degli uomini di buona volontà che vivono nel nostro territorio Diocesano.

### PREREQUISITO E' ESSERE MAGGIORENNI, DISPORRE DI UN INDIRIZZO MAIL, UN NUMERO DI CELLULARE E CONOSCERE IL PROPRIO CODICE FISCALE. MINORENNI, DEVONO ESSERE REGISTRATI DAL GENITORE O DA CHI NE HA COMUNOUE I A DATRIA DOTESTA', CO

I MINORENNI, DEVONO ESSERE REGISTRATI DAL GENITORE O DA CHI NE HA COMUNQUE LA PATRIA POTESTA', CON Le <u>credenziali proprie del genitore</u>.

Per qualunque necessità inviare dettagliata richiesta alla mail: portale.diocesi@chiesadibologna.it

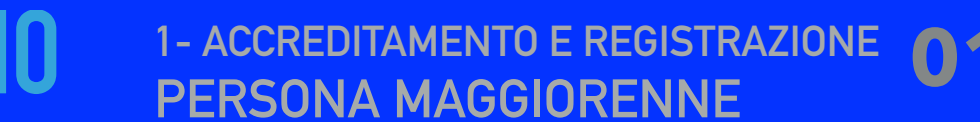

Al PORTALE DIOCESANO, si accede attraverso il Link

Sistema Informatico

Arcidiocesi di Bologna

https://iscrizionieventi.glauco.it/

oppure scansionando con il cellulare il QR code, qui a fianco

(**N.B.** NON ancora ottimizzato per il cellulare)

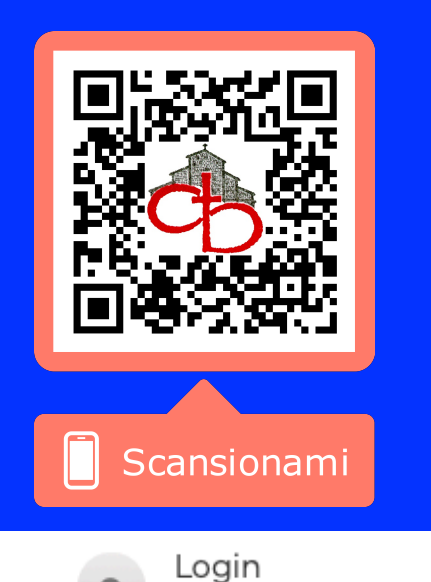

Effettua l'accesso

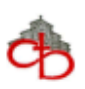

ISCRIZIONI ONLINE Arcidiocesi di Bologna MASCHERA DI INGRESSO

|                   | AREA RISERVA                   | АТА                           | SEI NON TI SEI MAI<br>REGISTRATO,<br>PREMI QUI |
|-------------------|--------------------------------|-------------------------------|------------------------------------------------|
| Email             |                                |                               |                                                |
| Password          | Passwo                         | ord dimenticata 🛛 🐼 Non sei r | registrato?                                    |
| Non sono un robot | reCAPTCHA<br>Privacy - Termini | LO                            | VALA PAG. 05                                   |

1- ACCREDITAMENTO E REGISTRAZIONE **O** 

# COMPILARE TUTTI I CAMPI... I CAMPI SEGNATI CON "\*" SONO OBBLIGATORI !

Ф

Sistema Informatico

Arcidiocesi di Bologna

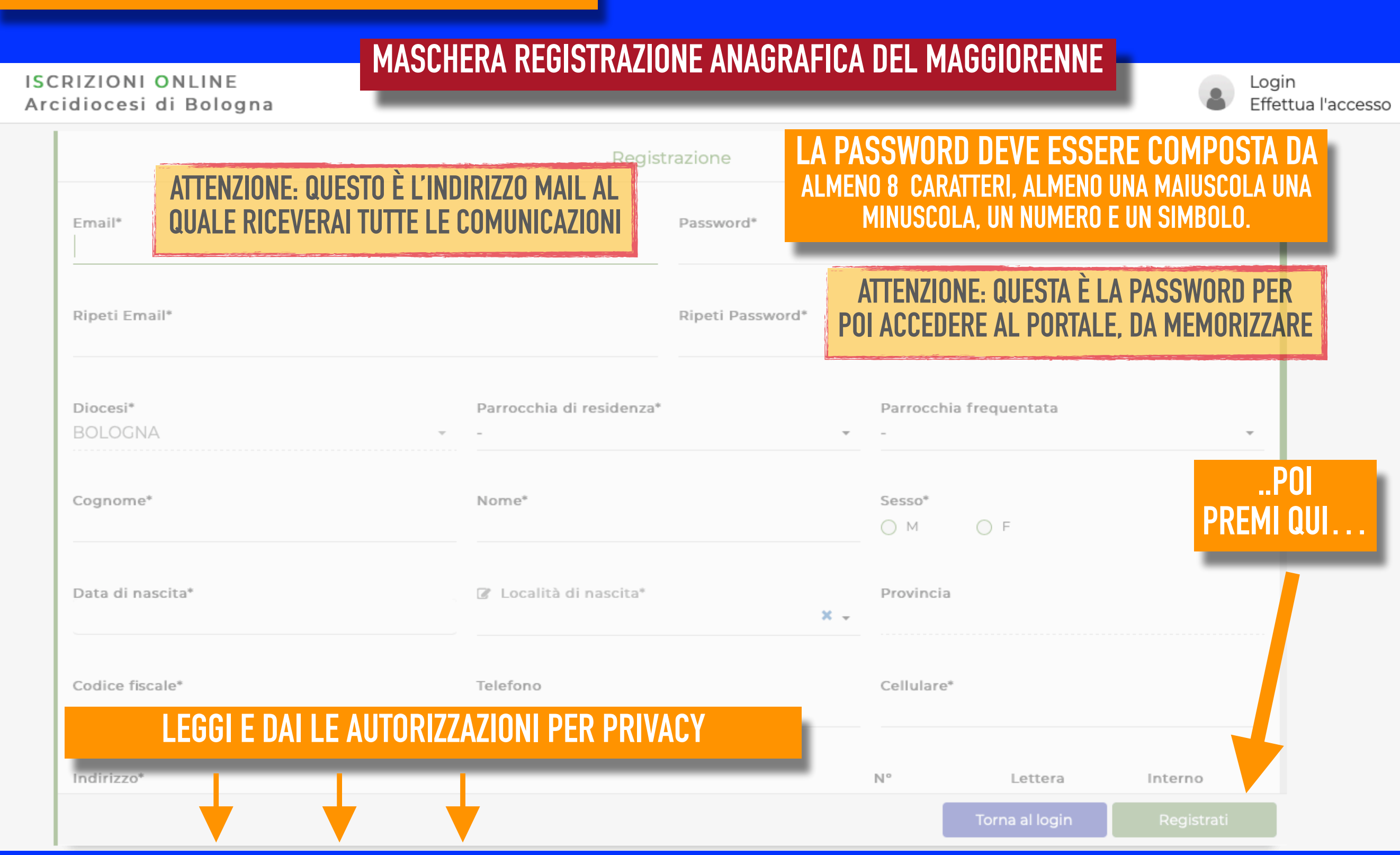

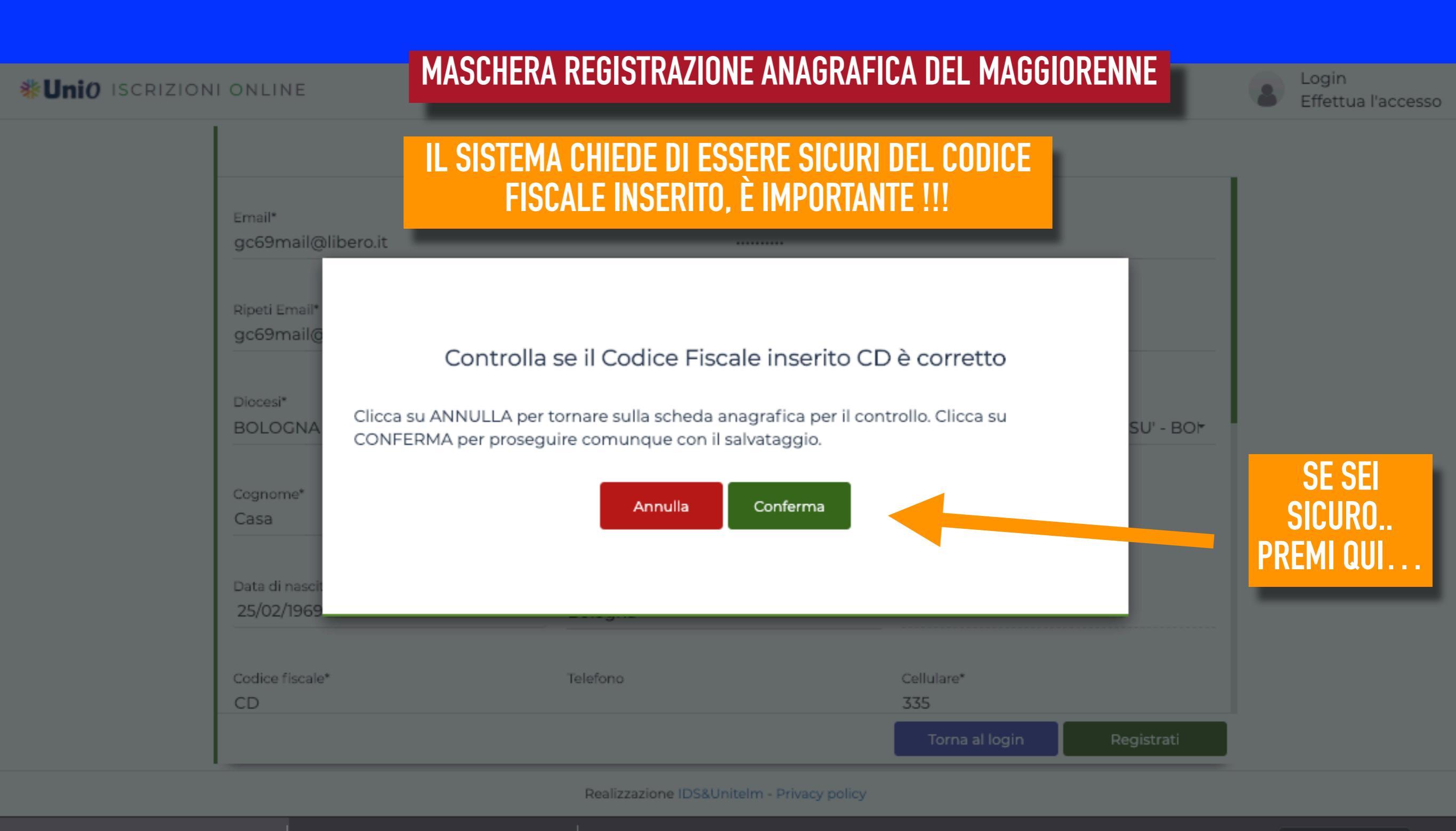

Informativa\_Pri....pdf -Condizioni\_ter....pdf ^

Sistema Informatico PORTALE

Arcidiocesi di Bologna

Inviata la registrazione, ti viene inviata una comunicazione all'indirizzo mail impostato che contiene questo messaggio con il link per il completamento dell'Accreditamento:

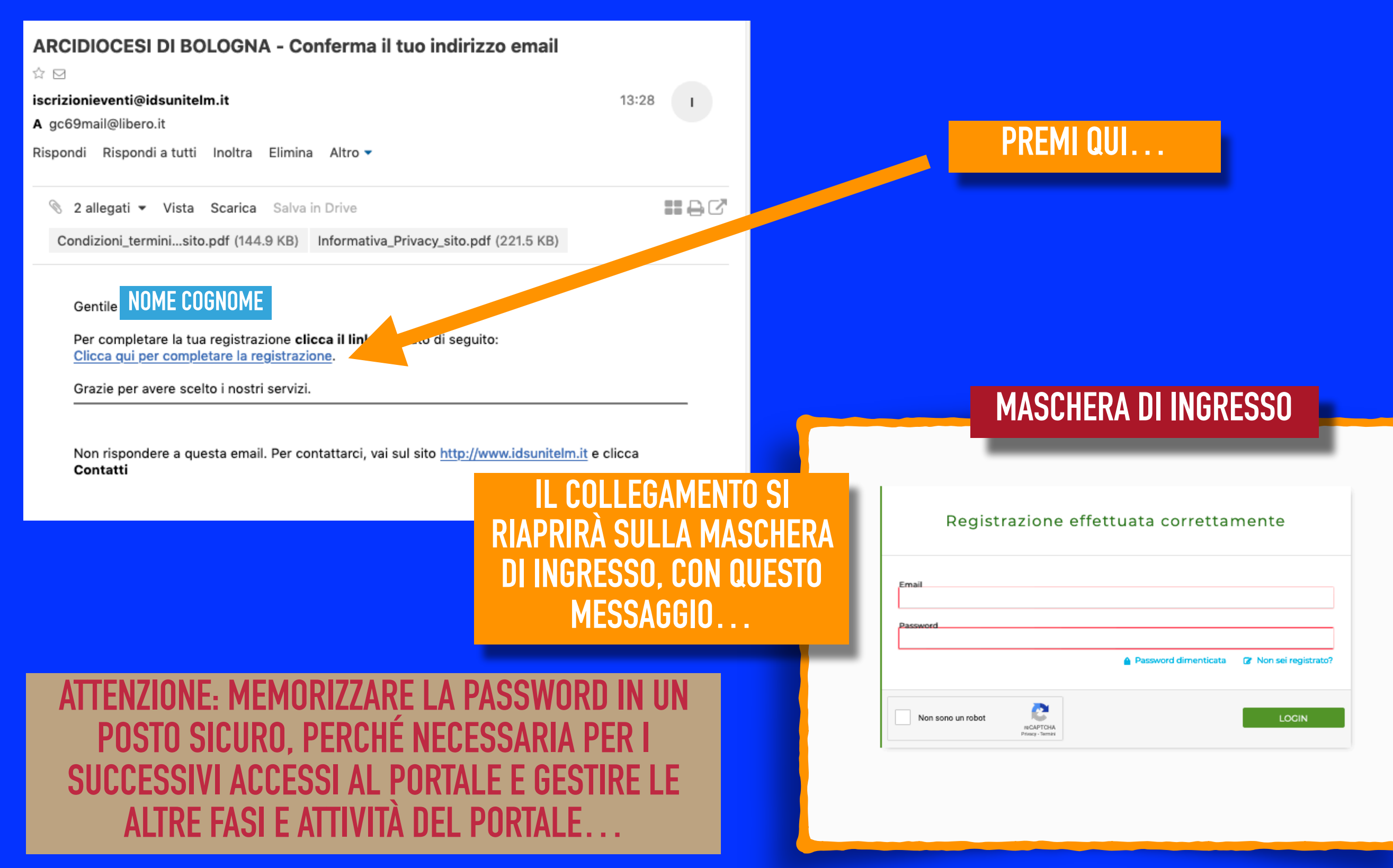

Sistema Informatico **2- GESTIONE ANAGRAFICA PERSONALE** 05Arcidiocesi di Bologna Al PORTALE DIOCESANO, si accede attraverso il Link https://iscrizionieventi.glauco.it/ oppure scansionando con il tablet o cellulare il QR code, qui a fianco (non ancora ottimizzato per il cellulare) Scansionami **MASCHERA DI INGRESSO ISCRIZIONI ONLINE** Login Ф Arcidiocesi di Bologna Effettua l'accesso **INSERISCI I TUOI DATI DI SEGNA CHE NON SEI UN** ACCESSO, **ROBOT, CON LE** INDIRIZZO MAIL E PASSWORD **INDICAZIONI RICHIESTE** Seleziona tutte le immagini con un /A autobus AREA RISERVATA Email Password Password dimenticata Non sei registrato? C N () VERIFICA PO LOGIN Non sono un robot reCAPTCHA PREMI QUI Privacy - Termini

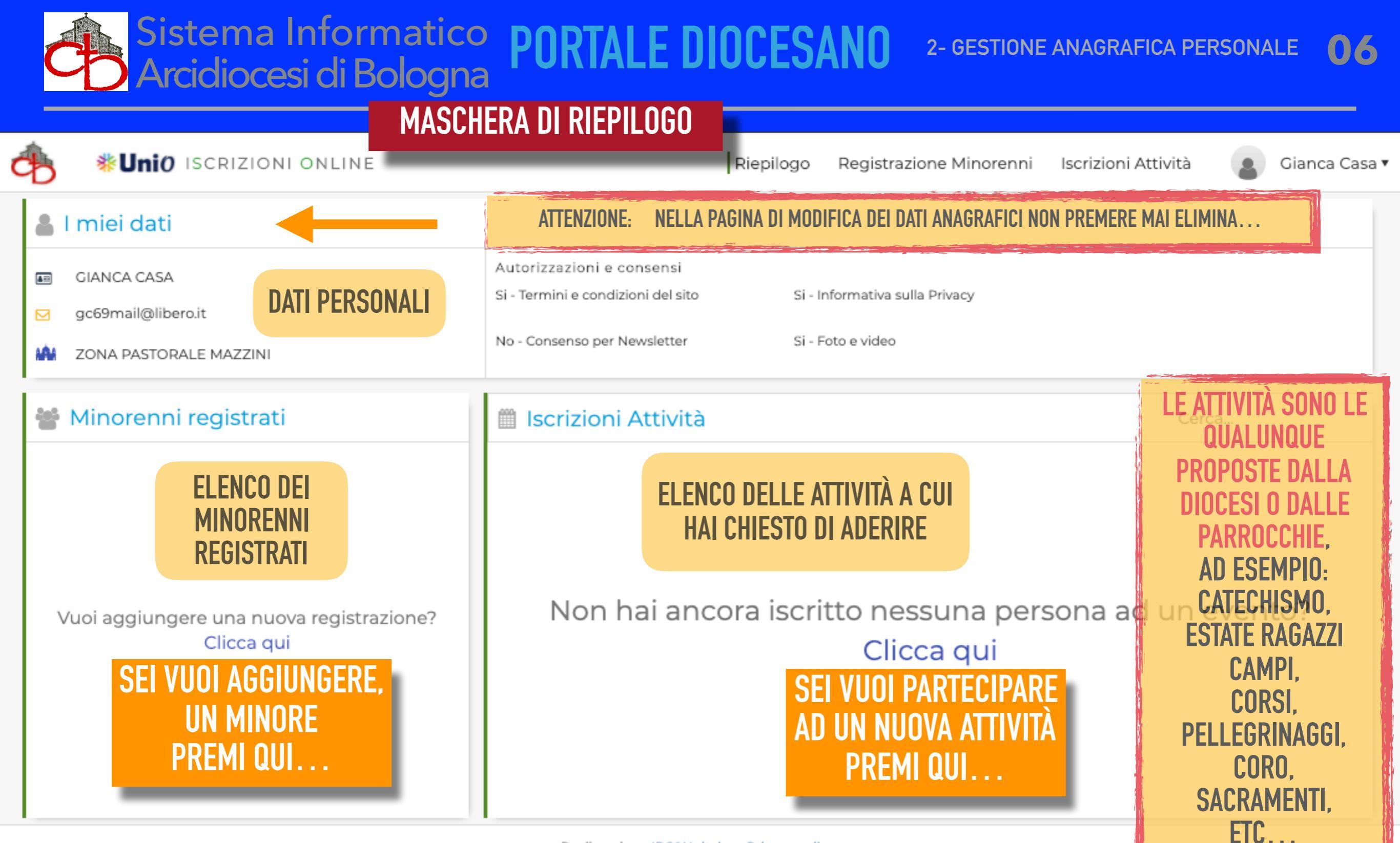

Realizzazione IDS&UniteIm - Privacy policy

SCHERMATA DI RIEPILOGO, IN CUI SI VEDONO LE PROPRIE INFORMAZIONI. Premi il mouse sull'area in cui si vuole operare...

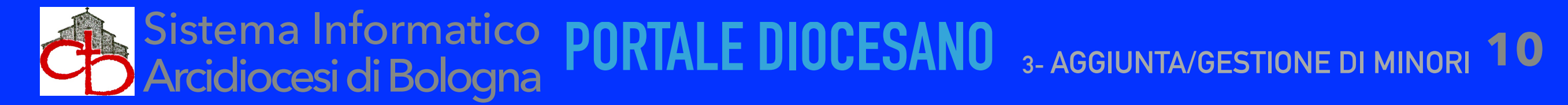

| đ | MASCH<br><b>*Unio</b> iscrizioni online                | Riepilogo Registrazion                                                                   | e Minorenni Iscrizioni Attività 🔹 Gianca Casa |
|---|--------------------------------------------------------|------------------------------------------------------------------------------------------|-----------------------------------------------|
|   | GIANCA CASA                                            | Autorizzazioni e consensi<br>Si - Termini e condizioni del sito Si - Informativa sulla P | rivacy                                        |
|   | ☑ gc69mail@libero.it XONA PASTORALE MAZZINI            | No - Consenso per Newsletter Si - Foto e video                                           |                                               |
| l | 📽 Minorenni registrati                                 | 🛗 Iscrizioni Attività                                                                    | Cerca                                         |
|   | Vuoi aggiungere una nuova registrazione?<br>Clicca qui | Non hai ancora iscritto nessu<br>Clicca                                                  | una persona ad un evento?<br>a qui            |

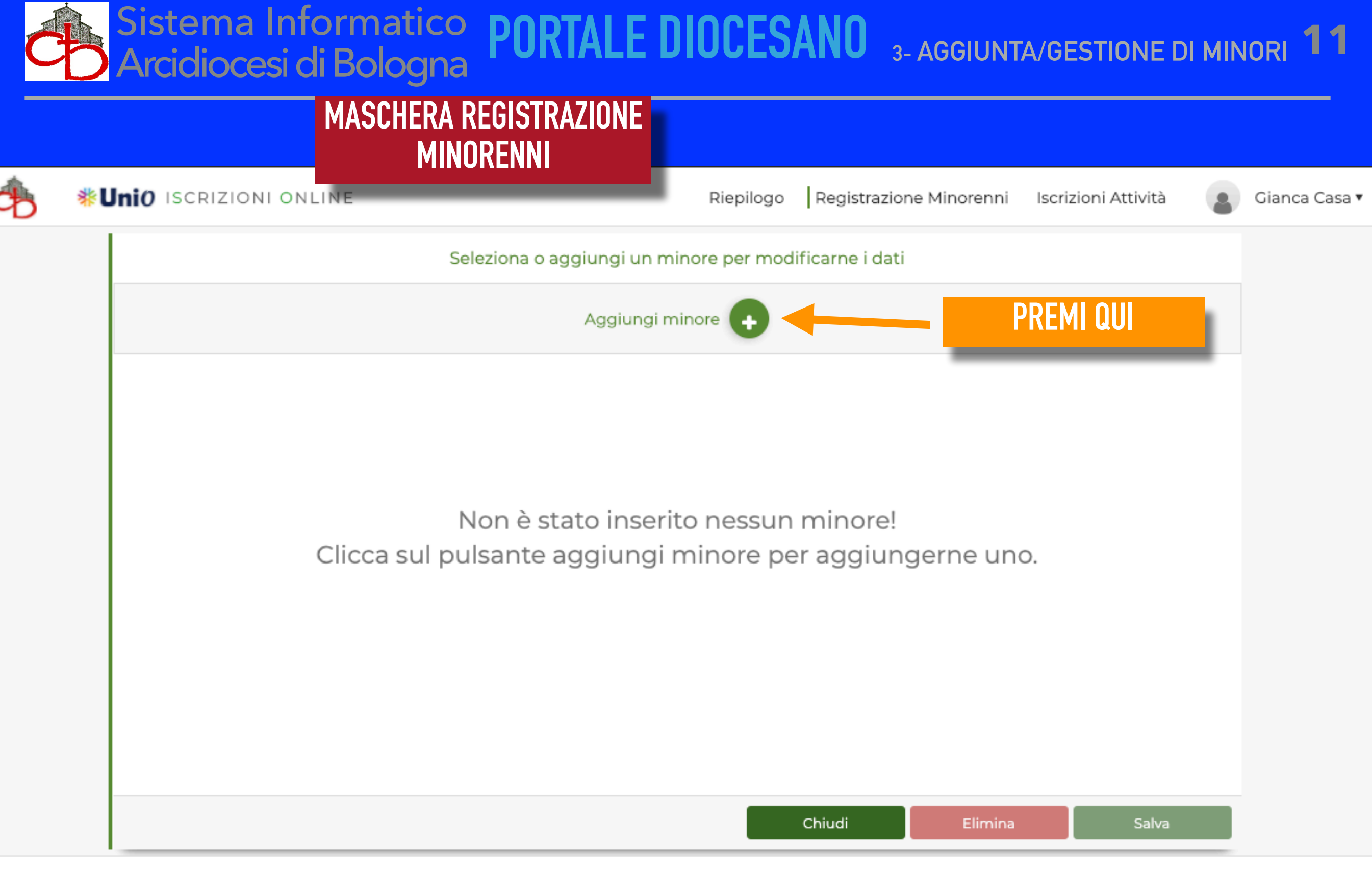

Realizzazione IDS&UniteIm - Privacy policy

|                                | MINORENNI                      |                      |                                   |                     |      |
|--------------------------------|--------------------------------|----------------------|-----------------------------------|---------------------|------|
| Uni0 ISCRIZIONI ONLINE         |                                | Riepilogo Reg        | istrazione Minorenni              | Iscrizioni Attività | Siar |
|                                | Seleziona o aggiungi un m      | inore per modificarn | e i dati                          |                     |      |
| ΓΩΜΡΙΙ Α ΤΙ                    |                                | <b>G</b>             |                                   |                     |      |
|                                |                                | Dormo                | abia fraguantata                  |                     |      |
| Padre O Madre O Altro ZC       | DNA PASTORALE MAZZINI - BOLOGN | IA (BO) -            | chia frequentata                  |                     | •    |
| Cognome*                       | Nome*                          |                      | Grado parentela *<br>Figlio/a × 🗸 | Sesso*              |      |
| Data di nascita* Annata riferi | mento 🕼 Località di nascita*   | × .                  | Provincia                         |                     | S    |
| Codice fiscale*                | Email                          |                      | Telefono                          | Cellulare<br>335    |      |
|                                |                                |                      | N° Letter                         | a Interno           | CON  |

d

Realizzazione IDS&Unitelm - Privacy policy

#### Sistema Informatico Arcidiocesi di Bologna PORTALE DIOCESANO 3- AGGIUNTA/GESTIONE DI MINORI **MASCHERA REGISTRAZIONE MINORENNI** Uni() ISCRIZIONI ONLINE Registrazione Minorenni Iscrizioni Attività Riepilogo Gianca Casa Seleziona o aggiungi un minore per modificarne i dati Giunco Casa **COMPILA TUTTI I DATI** CAP\* Comune\* Provincia × \_ Bologna BO 40100 Consenso trattamento dati: Trattamento dati - Informativa privacy (Visualizzabile cliccando qui) - Obbligatorio\* Dichiaro di aver preso visione dell'Informativa per il trattamento dei dati personali, di accettarne il contenuto e di prestare espresso consenso al trattamento dei dati ~ particolari (di salute), esclusivamente per i fini descritti nell'informativa. Foto e video Autorizzo L'Arcidiocesi e la Parrocchia interessata al trattamento dei dati personali di mio figlio/del minore di cui ho la tutela legale, esclusivamente per finalità istituzionali e promozionali senza scopo di lucro, a pubblicare le fotografie, video o altri materiali audiovisivi contenenti l'immagine, il nome e la voce del minore realizzati durante lo svolgimento delle attività, su siti internet, supporti digitali, cartacei, social media dell'Arcidiocesi o della Parrocchia interessata, per documentare e promuovere attività svolte a favore dei minori; dichiaro di non aver nulla a pretendere in ragione di quanto sopra indicato, rinunciando, irrevocabilmente sia ora sia in futuro ad ogni diritto, azione o pretesa anche in relazione al pagamento di indennità o compenso alcuno LEGGI E DAI LE AUTORIZZAZIONI PER PRIVACY Salva Annulla

Realizzazione IDS&UniteIm - Privacy policy

..POI Premi "Salva"

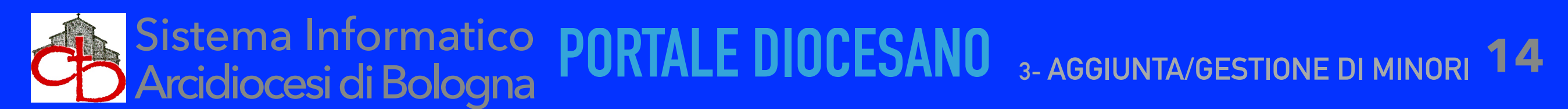

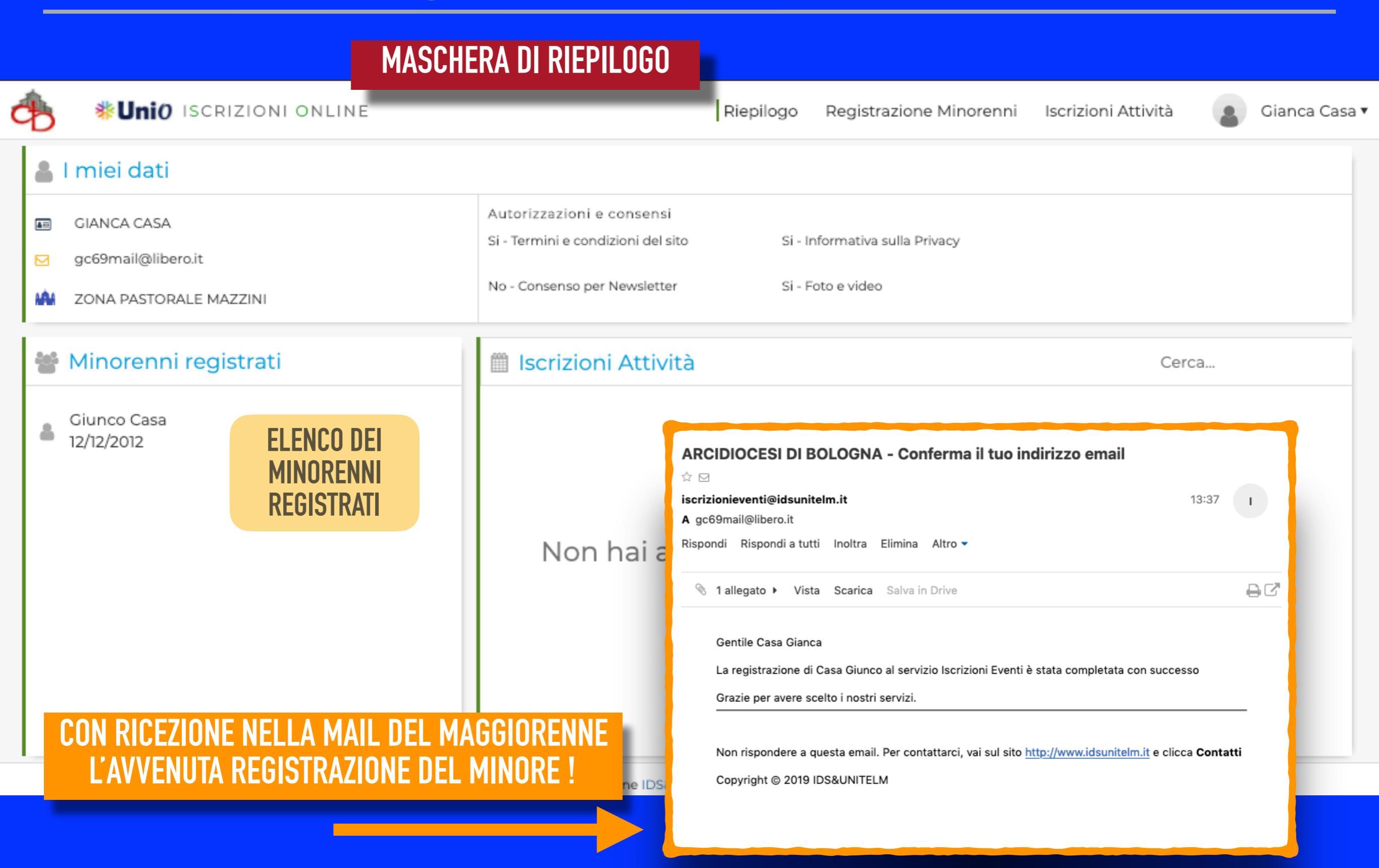

Per qualunque necessità inviare dettagliata richiesta alla mail: portale.diocesi@chiesadibologna.it

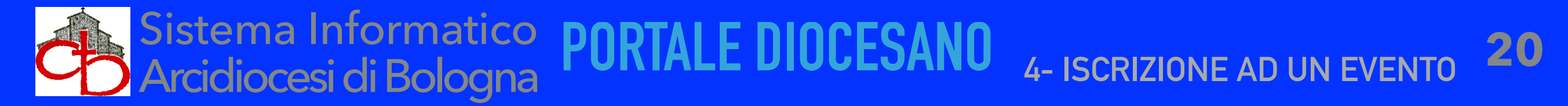

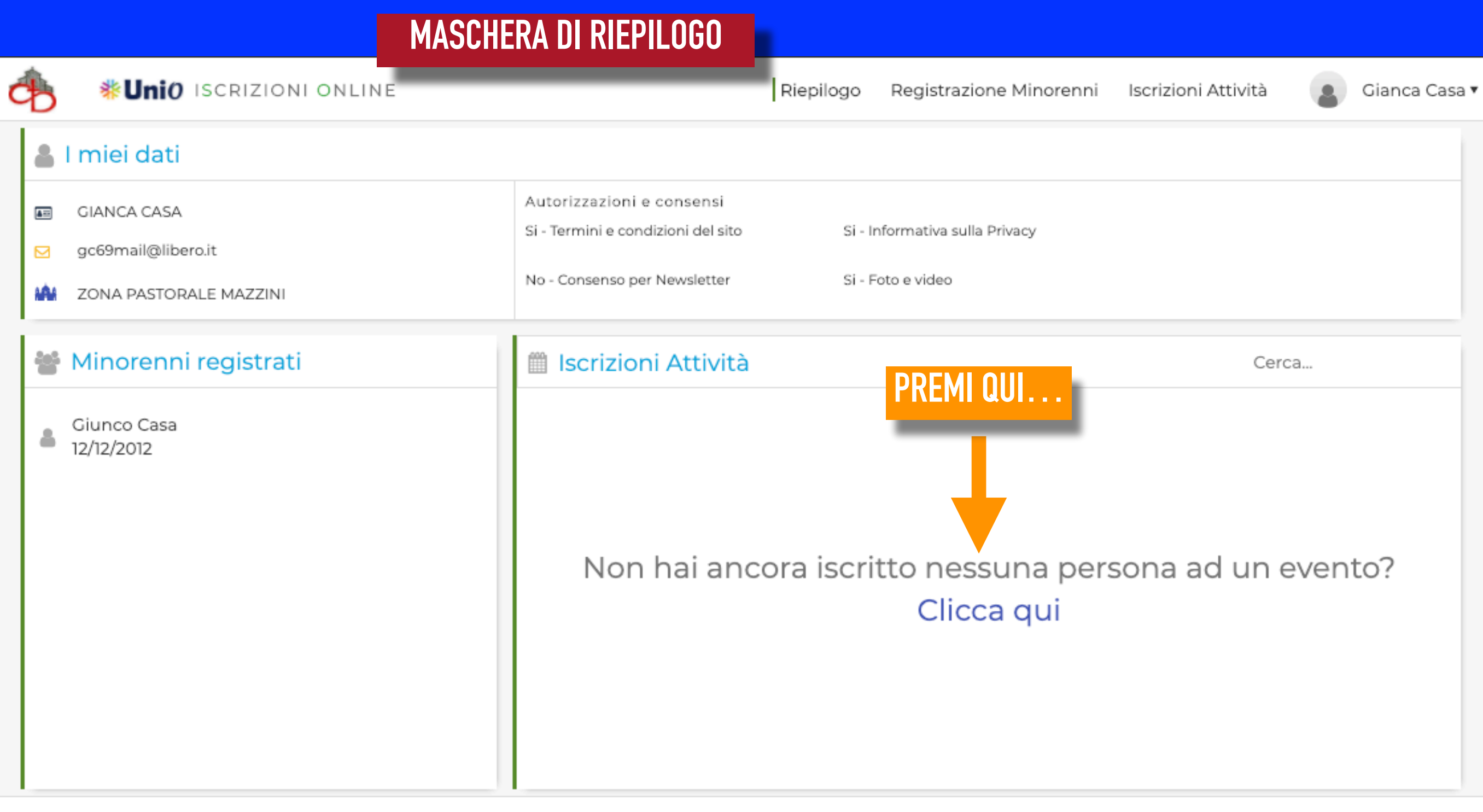

Realizzazione IDS&UniteIm - Privacy policy

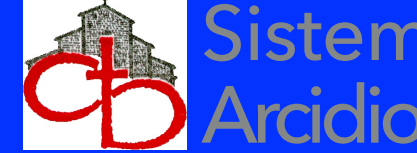

#### MASCHERA ISCRIZIONE ALLE ATTIVITA' E/O EVENTI **UniO** ISCRIZIONI ONLINE Riepilogo Registrazione Minorenni Iscrizioni Attività Gianca Casa 🔻 Seleziona il tipo di evento e procedi con l'iscrizione ad una delle attività Scegli la tipologia dell'evento Tipo evento Ente che propone l'attività' CATECHISMO S. GIACOMO DI PIANORO - PIANORO (BO) DOPO CRESIMA-GIOVANISSIMI S. LAZZARO DI SAVENA - SAN LAZZARO DI SAVENA (BO) GIOVANI - ADULTI - FAMIGLIE S. MARIA ASSUNTA E S. GABRIELE DELL'ADDOLORATA D ORATORIO - CAMPI S. MARIA GORETTI - BOLOGNA (BO) PELLEGRINAGGI - GITE S. PAOLO DI RAVONE - BOLOGNA (BO) SACRAMENTI SERVIZIO DI SUPPORTO ALLA PARROCCHIA O DIOCESI VOCAZIONALE E SERVIZIO Seleziona una persona da iscrivere alla attività selezionata LA RICERCA DELL'ATTIVITÀ A CUI ISCRIVERSI PUÒ ESSERE FATTA PER TIPOLOGIA DI ATTIVITÀ E/O PER PARROCCHIA O ENTE CHE LO PROPONE Chiudi

Realizzazione IDS&UniteIm - Privacy policy

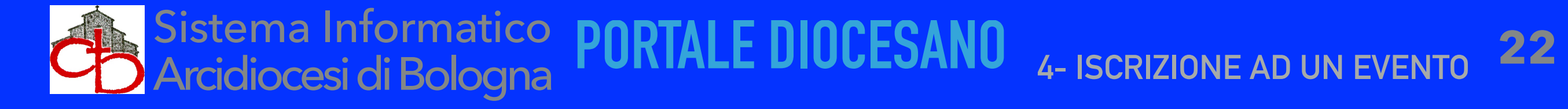

### MASCHERA ISCRIZIONE ALLE ATTIVITA' E/O EVENTI

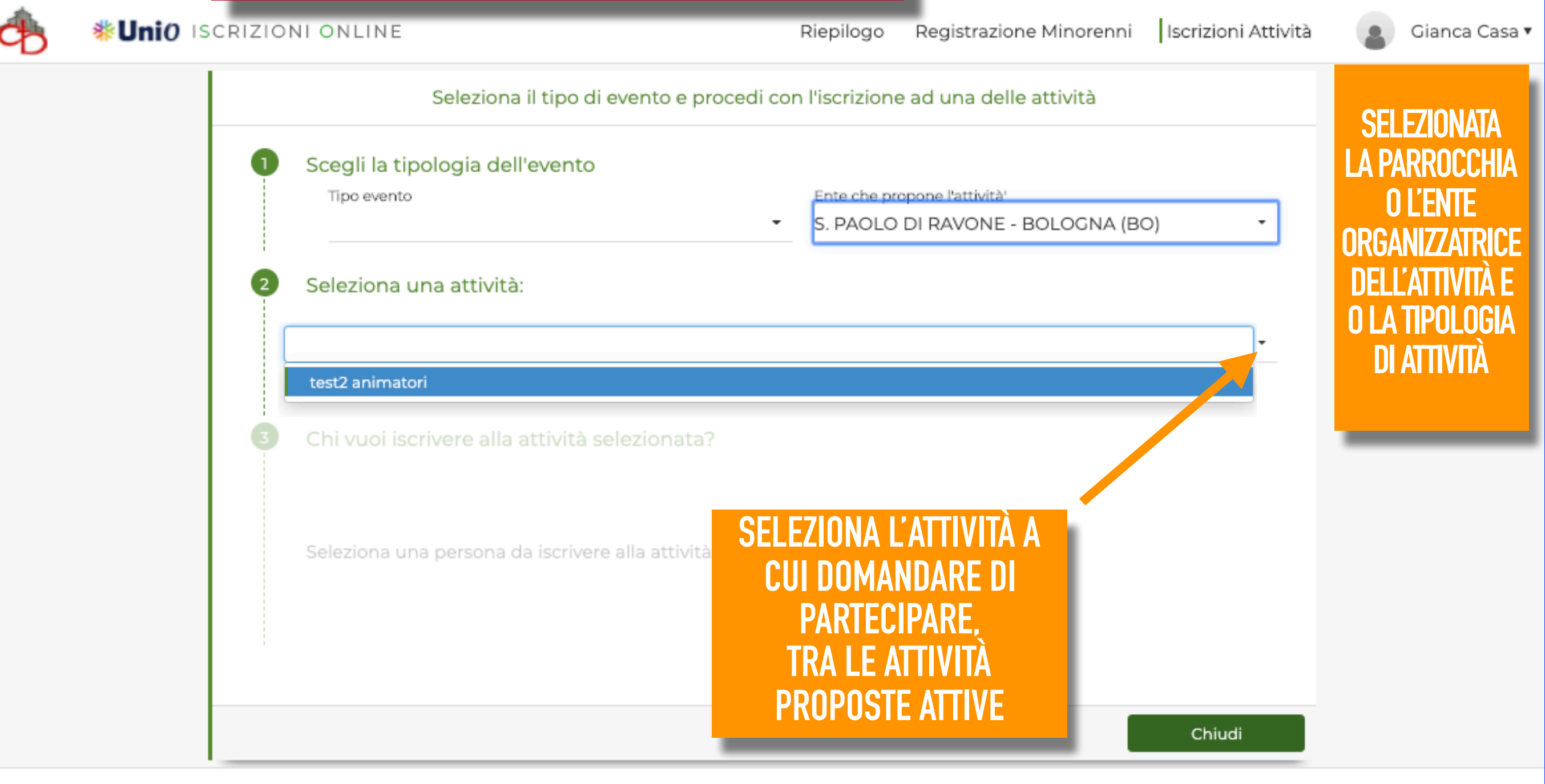

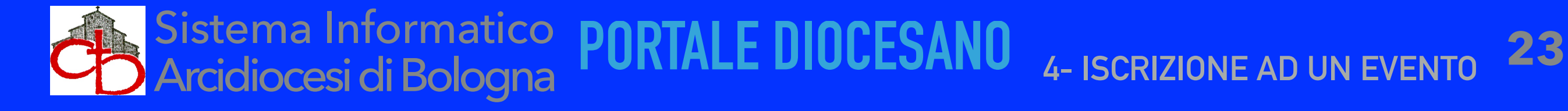

| NIONLINE                                                                                                    | Riepilogo Registrazione Minorenni Iscrizioni Attiv                                                                                                    |
|----------------------------------------------------------------------------------------------------|----------------------------------------------------------------------------------------------------|
| Seleziona il tipo di evento                                                                                                    | o e procedi con l'iscrizione ad una delle attività                                                                                                    |
| Scegli la tipologia dell'evento                                                                                                    |                                                                                                    |
| Tipo evento                                                                                                    | Ente che propone l'attività'                                                                                                    |
|                                                                                                    | S. PAOLO DI RAVONE - BOLOGINA (BO)                                                                                                    |
|                                                                                                    | S. PAOLO DI RAVONE - BOLOGNA (BO)                                                                                                    |
| Seleziona una attività:                                                                                                    | S. PAOLO DI RAVONE - BOLOGNA (BO)                                                                                                    |
| Seleziona una attività:<br>test2 animatori                                                                                                    | - S. PAOLO DI RAVONE - BOLOGNA (BO)                                                                                                    |
| Seleziona una attività:<br>test2 animatori<br>Richiesta Iscrizione Estate Ragazzi 2020 S<br>alla 2º classe media. Numero MASSIMO IS                                              | San Paolo : Per bambini che hanno finito la 1º classe elementare fino                                                                                                    |
| Seleziona una attività:<br>test2 animatori<br>Richiesta Iscrizione Estate Ragazzi 2020 S<br>alla 2º classe media. Numero MASSIMO IS                                              | San Paolo : Per bambini che hanno finito la 1º classe elementare fino<br>SCRITTI: 100 bambini<br>SEL FZIONA LA PERSONA PER LA OUAL F                                        |
| Seleziona una attività:<br>test2 animatori<br>Richiesta Iscrizione Estate Ragazzi 2020 S<br>alla 2º classe media. Numero MASSIMO IS<br>Chi vuoi iscrivere alla attività selezion | San Paolo : Per bambini che hanno finito la 1º classe elementare fino<br>SCRITTI: 100 bambini<br>SELEZIONA LA PERSONA PER LA QUALE<br>CHIEDI LA PARTECIPAZIONE ALL'ATTIVITÀ |

modulo da compilare (mai inserito);

**\*Uni**0 |

- modulo in fase di compilazione (da completare);
- modulo compilato (modulo inviato alla parrocchia);

..COSÌ SI APRE IL Modulo di Iscrivere..

Gianca Casa 🔻

Chiudi

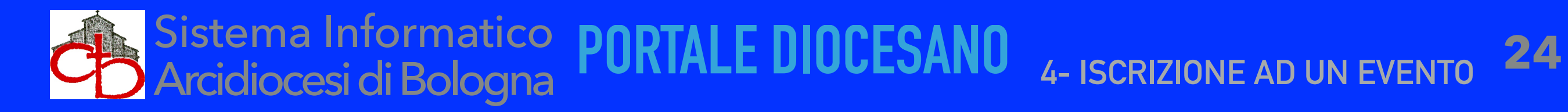

| UniO ISCRIZIONI ONLINE                          |                   |                 | Riepilogo             | Registrazione Minorenr | i Iscrizioni Attività | 2    | Gianca Casa 🔻 |
|-------------------------------------------------|-------------------|-----------------|-----------------------|------------------------|-----------------------|------|---------------|
| Tipologia evento : ORATORIO - CAMPI             |                   |                 |                       |                        | SC                    | ORRI |               |
| S. PAOLO DI RAVONE - 2020                       |                   |                 |                       |                        | ATTRA                 | VERS | 03/2020       |
| R                                               | ichiesta Iscrizio | ne Estate       | e Ragazzi 2           | 2020 San Paolo         | BAI                   | RA   | /             |
| DATI ANAGRAFICI SONO GIA INS<br>AUTOMATICAMENTE | SERITI ise eleme  | ntare fino alla | a 2º classe medi      | ia. Numero MASSIMO ISC | RITTI: 100 ba         | KALE | h.            |
| lo sottoscritto/a Casa                          |                   |                 | Gianca                |                        |                       |      |               |
| nato il 25/02/1969                              | nel comune di     | Bologna         |                       | BO                     |                       |      |               |
| Casa                                            |                   | Giunco          | IN QUAL               | UNQUE MOMENTO I        | PUOI INTERROMP        | ERE, | мОғ           |
| nato il 12/12/2012                              | nel comune di     | Bologna         | SALVARE               | E POI RIPRENDER        | E SUCCESSIVAM         | ENTE |               |
| COMPILA TUTTE LE ALTRE INFOR<br>Richieste       |                   |                 | Torna a iso           | crizioni Salva         | Invia                 | s    | itampa Modulo |
|                                                 | Realiz            | zazione IDS&Un  | itelm - Privacy polic | cy                     |                       |      |               |

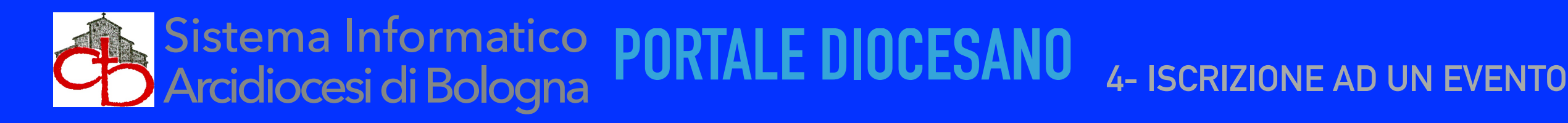

# MASCHERA ISCRIZIONE ALLE ATTIVITA' E/O EVENTI

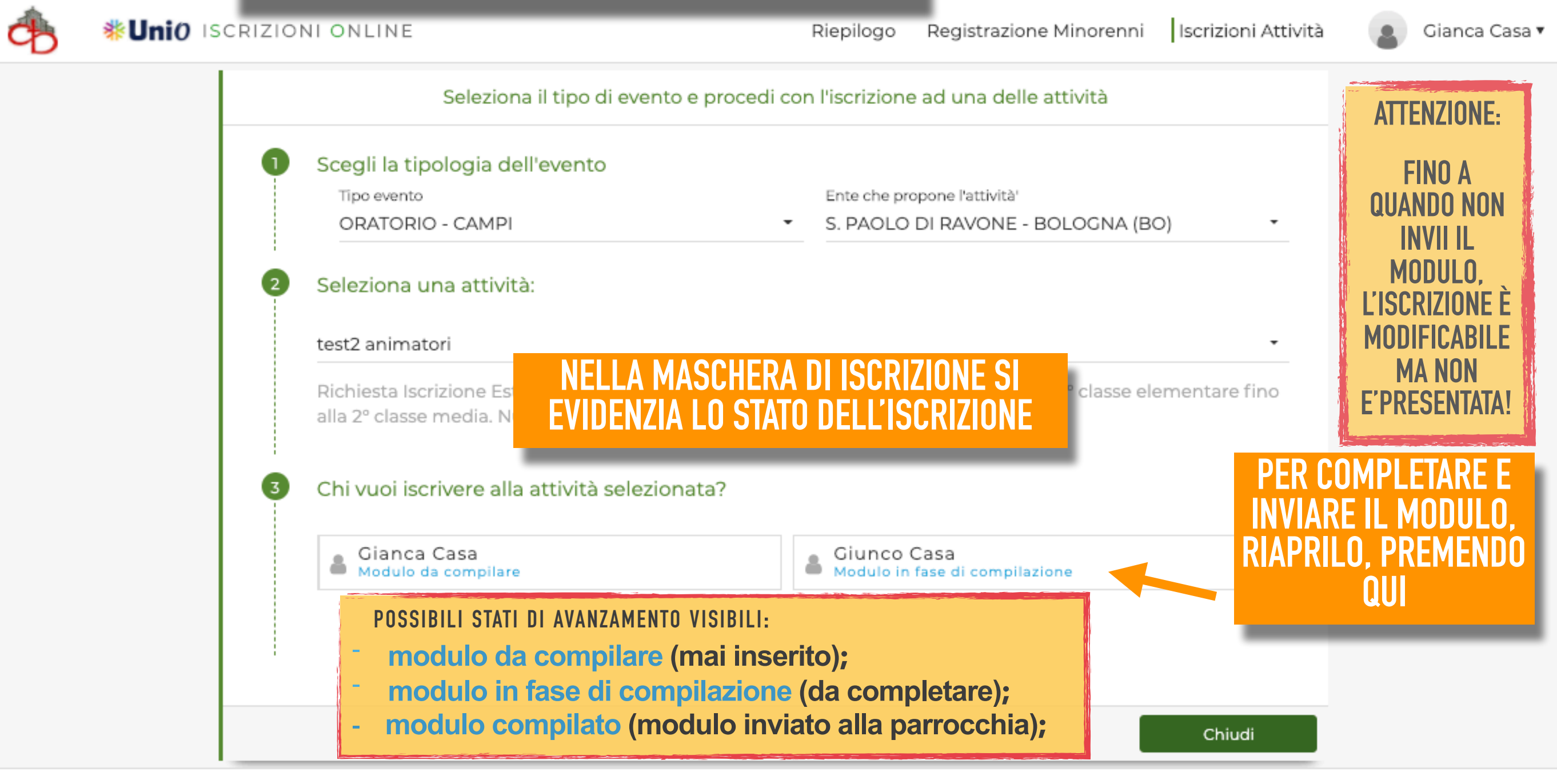

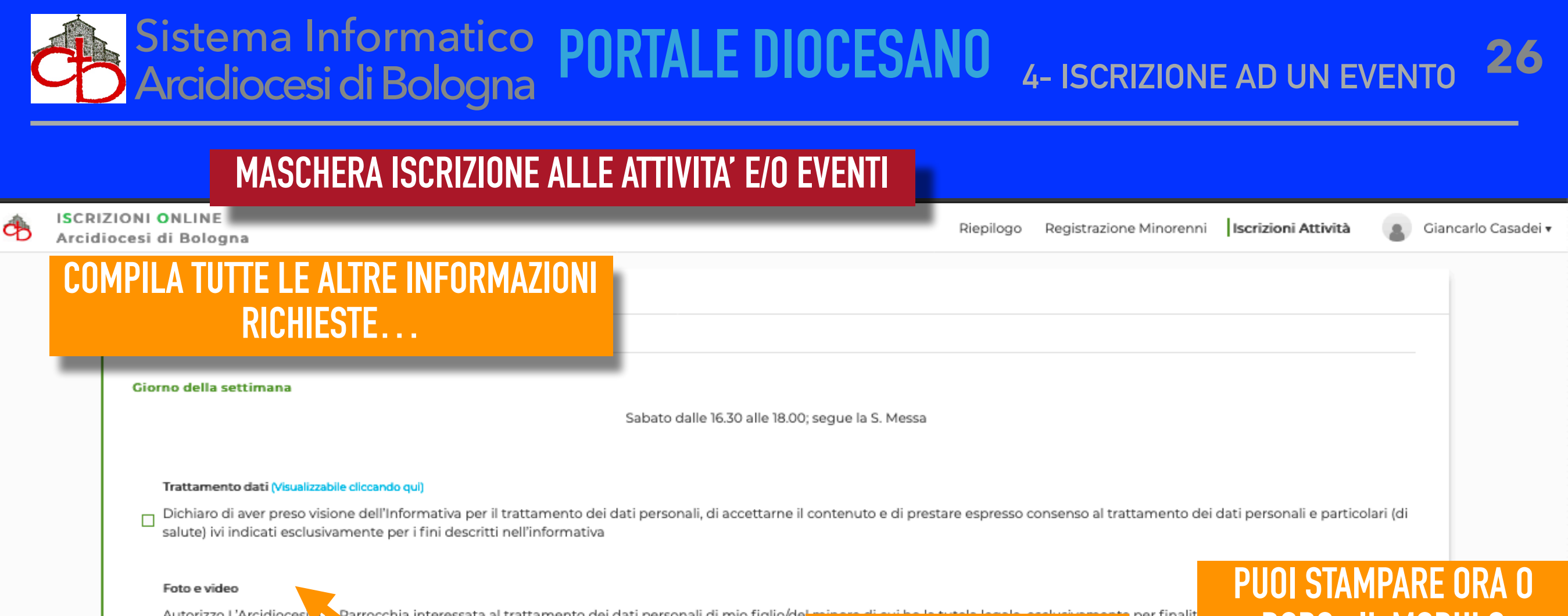

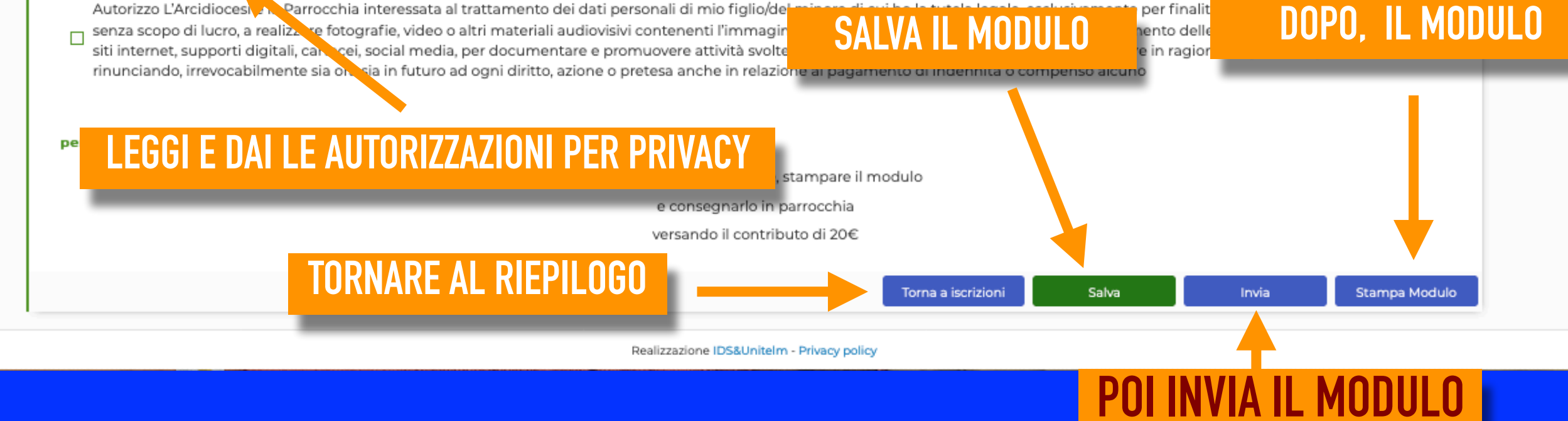

ATTENZIONE: LA RICHIESTA DI ISCRIZIONE E' COMPLETA E VALIDA SOLO DAL MOMENTO CHE È INVIATA !! E RICEVERETE MAIL DI AVVENUTO INVIO MODULO DI ISCRIZIONE...

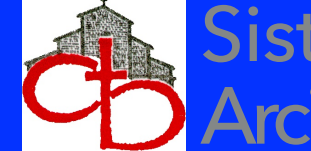

MASCHERA ISCRIZIONE ALLE ATTIVITA' E/O EVENTI **#UniO** ISCRIZIONI ONLINE Registrazione Minorenni Iscrizioni Attività Riepilogo Gianca Casa 🔻 Tipologia evento : ORATORIO - CAMPI Sport praticati Livello capacità di nuotare\* O Non sà Nuotare O Necessità di Braccioli Invio modulo di iscrizione O Sa Nuotare Sei sicuro di voler inviare il modulo di iscrizione? Una volta inviato non sarà più possibile Nella Parrocchia Frequenta... modificarlo **IL SISTEMA** Conferma Annulla CHIEDE LA CUNEERMA CRIZIONE SE SEI SICURO. **PREMI QUI** Realizzazione IDS&UniteIm - Privacy policy

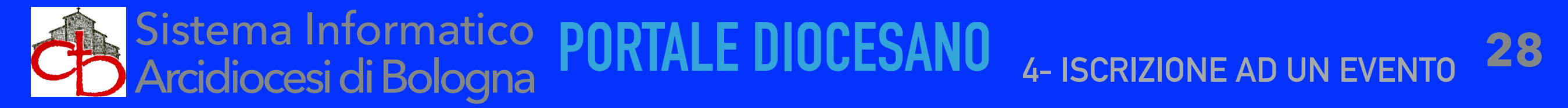

| MASCHE                                                                                                    | RA DI RIEPILOGO                                                                                 |                                                                                             |
|----------------------------------------------------------------------------------------------------|-------------------------------------------------------------------------------------------------|---------------------------------------------------------------------------------------------|
| UniO ISCRIZIONI ONLINE                                                                                                    |                                                                                                 | Riepilogo Registrazione Minorenni Iscrizioni Attività Gianca Casa                           |
| 💄 l miei dati                                                                                                    |                                                                                                 | DALLA MASCHERA DI RIEPILOGO SI                                                              |
| <ul> <li>GIANCA CASA</li> <li>gc69mail@libero.it</li> </ul>                                                                                                    | Autorizzazioni e consensi<br>Si - Termini e condizioni del sito<br>No - Consenso per Newsletter | Si - Ento e video                                                                           |
| Minoroppi registrati                                                                                                    |                                                                                                 | Corest                                                                                      |
| Giunco Casa<br>12/12/2012<br>IL SISTEMA INVIA MAIL DI AVVENUT<br>CONSEGNA MODULO ISCRIZIONE                                                                                                    | test2 animatori                                                                                 | Leica.<br>Leica.<br>S. PACLEDI RAVONE<br>In attesa                                          |
| ISCRIZIONI ARCIDIOCESI DI BOLOGNA - Rich<br>☆ ⊠<br>iscrizionieventi@idsunitelm.it<br>A gc69mail@libero.it<br>Rispondi Rispondi a tutti Inoltra Elimina Altro •<br>\$\$2 allegati • Vista Scarica Salva in Drive | iesta Iscrizione                                                                                | POSSIBILI STATI DI AVANZAMENTO DELL'ESITO<br>DELL'ISCRIZIONE:<br>(ISCRIZIONE INVIATA)       |
| Gentile Casa Gianca<br>La richiesta di iscrizione di Casa Giunco all'attività test2 a<br>BOLOGNA (BO)<br>à stata inoltrata                                                                                      | NE.pdf (71.4 KB)                                                                                | - <u>ACCETIAIA</u> (ISCRIZIONE ACCOLTA)<br>- <u>RIFIUTATA</u> (ISCRIZIONE RIFIUTATA)        |
| Grazie per avere scelto i nostri servizi.                                                                                                    | della Sua richiesta.                                                                            | PÉR QUALUNQUÉ DEI 2 ESITI FINALI,<br>IL SISTEMA INVIA MAIL DI<br>COMUNICAZIONE DELL'ESITO!! |

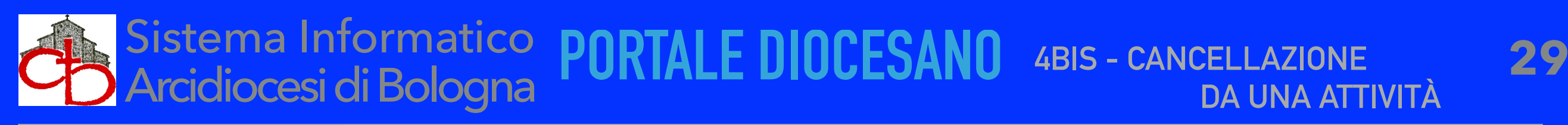

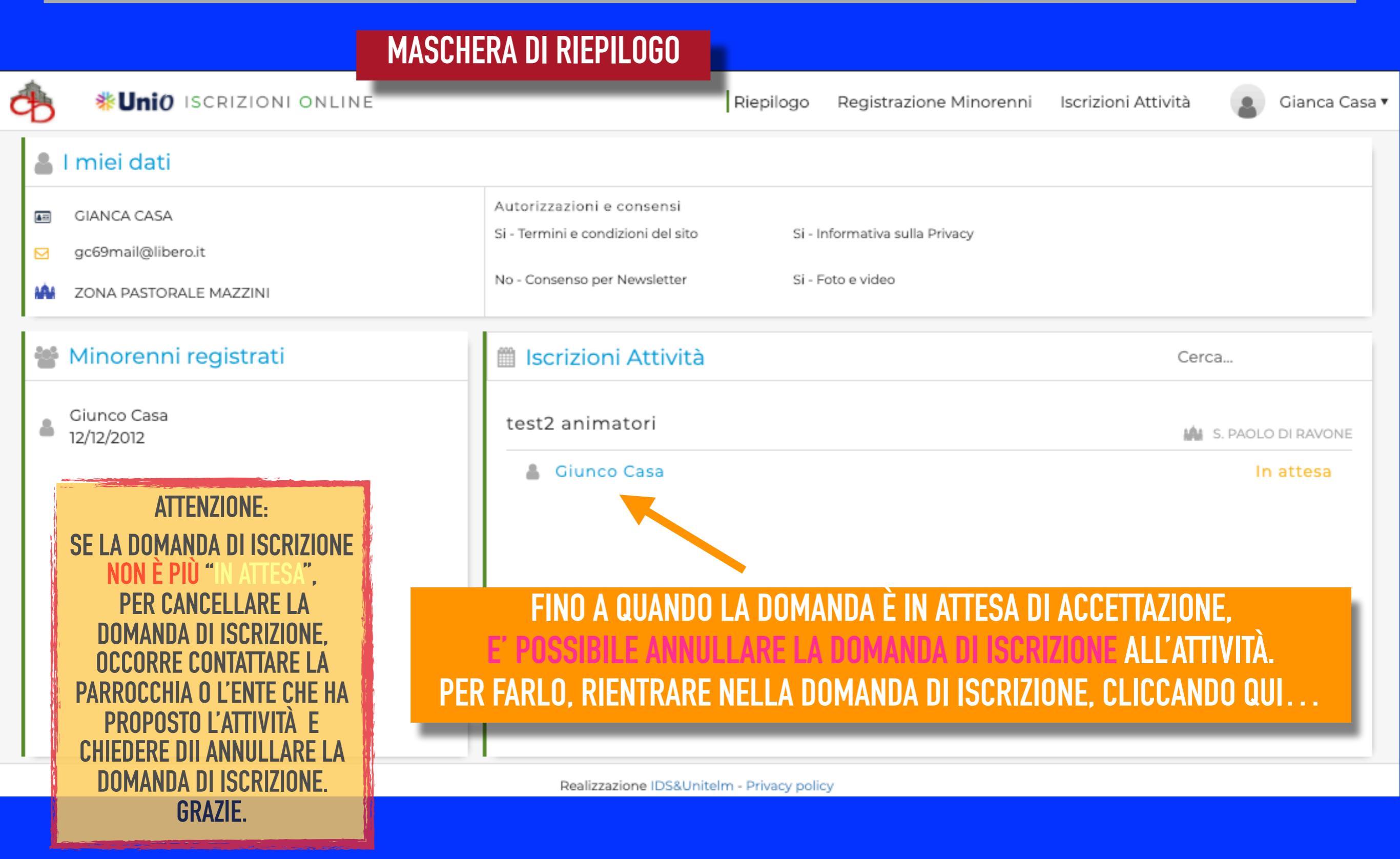

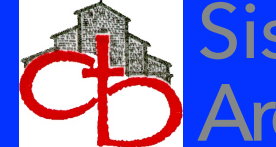

DA UNA ATTIVITÀ

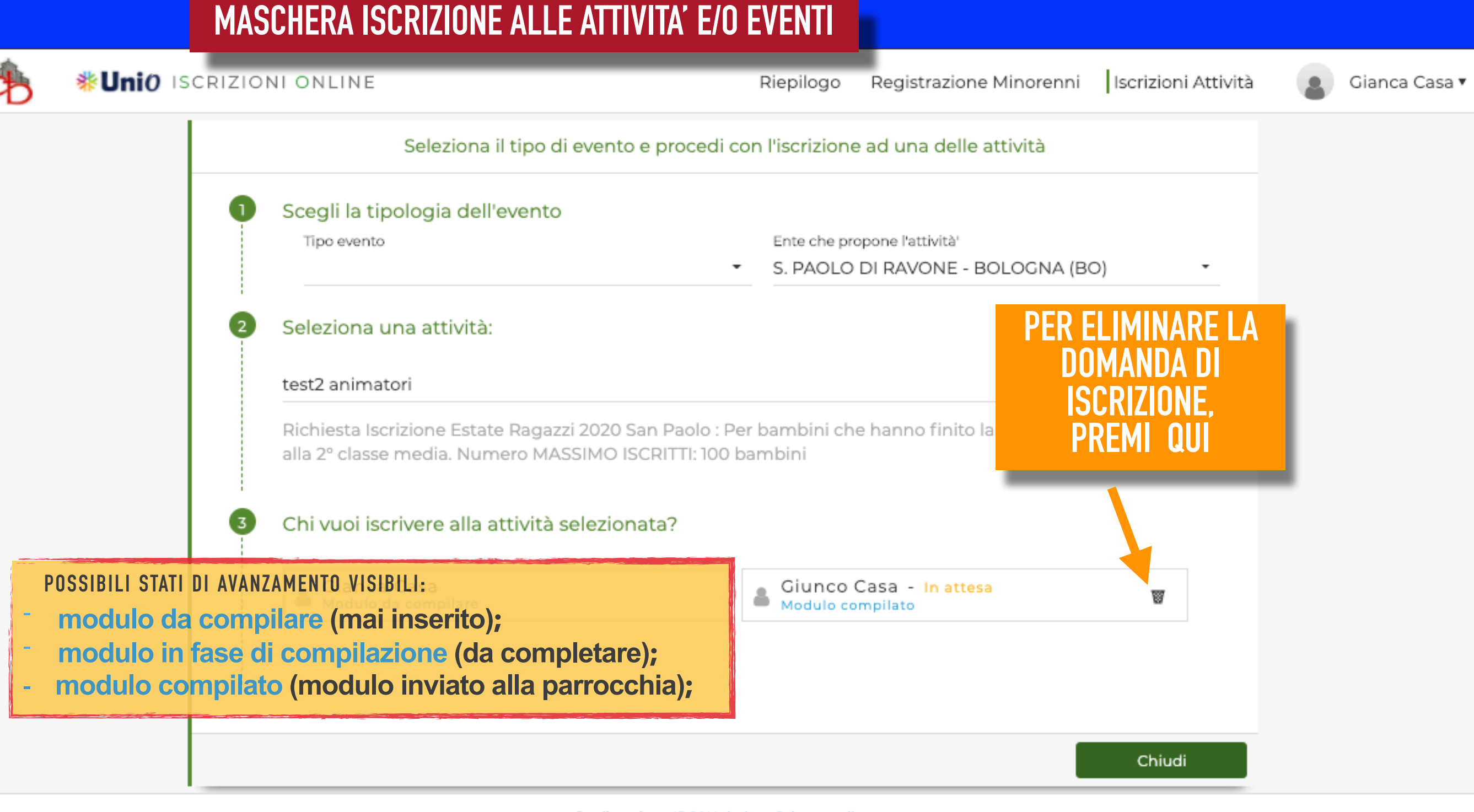

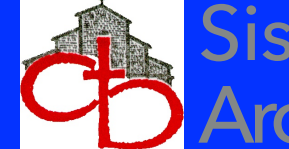

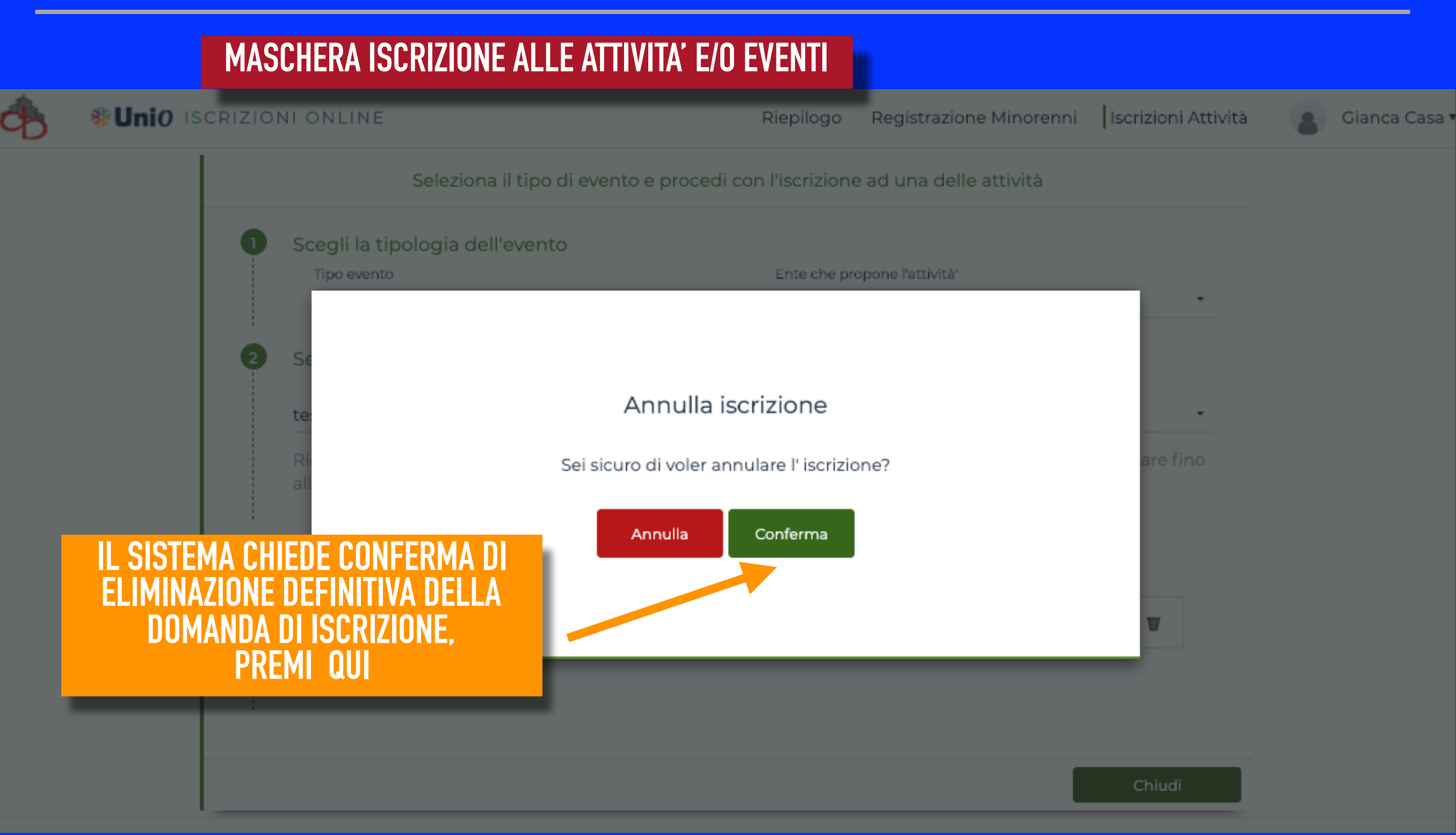

Per qualunque necessità inviare dettagliata richiesta alla mail: portale.diocesi@chiesadibologna.it